## **Guide to Troubleshooting ctcLink Login Issues**

The first time you go into the ctcLink system, you will select **First Time User** to activate your account. In addition to creating a password, you will set up three security questions that you will have to answer if you forget your password. Please make a note of your new number while setting up your account since it will only display once. If you have not gone through these steps yet, please visit https://gateway.ctclink.us

If you are unable to login to your ctcLink account after you go through the **First Time User** activation, please review the steps below.

- 1. Before attempting to log back in to the ctcLink system, users must completely close their browser window (e.g. Chrome, Edge, Internet Explorer, Firefox, Mozilla, and Safari). Then re-open your browser and try logging into your ctcLink account again.
- **2.** If a you are still encountering log-in issues after activating a new account, please try one or more temporary solutions:
  - Try using a different browser (e.g. Chrome, Firefox, Mozilla, Windows, Safari, Edge)
  - Connect in a private browsing window (Incognito mode)
  - Clear their browser cache. (Users should be aware that clearing cache will slow down their web browsing until the cache rebuilds.)
  - Quick commands to clear browsing data cache:
    - i. Windows Control+Shift+Delete
    - ii. Chrome Control+Shift+Delete
    - iii. Mac OS X Command+Shift+Delete
- 3. Do you need to retrieve your new ctcLink (also referred to as EMPLID) number?
  - If you didn't write down or have forgotten to record your ctcLink ID during the First Time User setup, you can retrieve it by using your previous SID number with the <u>ctcLink Finder</u> <u>Tool</u>
- 4. Do you know both your ctcLink ID (EMPLID) and ctcLink password? If you know both your ctcLink ID and ctcLink password but are unable to login, OR you are unable to reset your password using the Forgot your password link:
  - Please contact our Student Services Dept. at **360-417-6340** to have your ctcLink account reset. We will need to get in touch with you to verify your identity.
- 5. Experiencing other technical issues?
  - If you are having technical difficulties with your computer, software or access, please contact the Peninsula College IT Helpdesk at 360-417-6565 or <u>helpdesk@pencol.edu</u>